Caminho para revisão percentual contribuição Regular e Facultativa do PP2

## PETROSPLANOS DE PREVIDÊNCIA

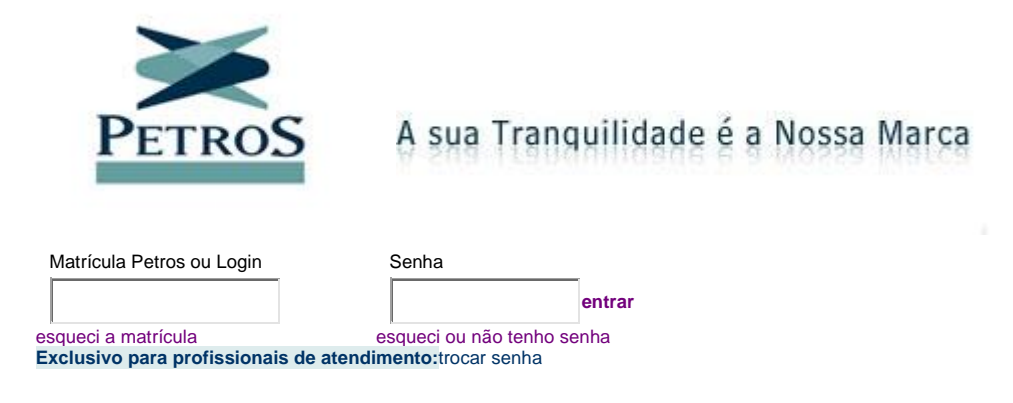

Após fazer o Login Aparecerá a seguinte tela

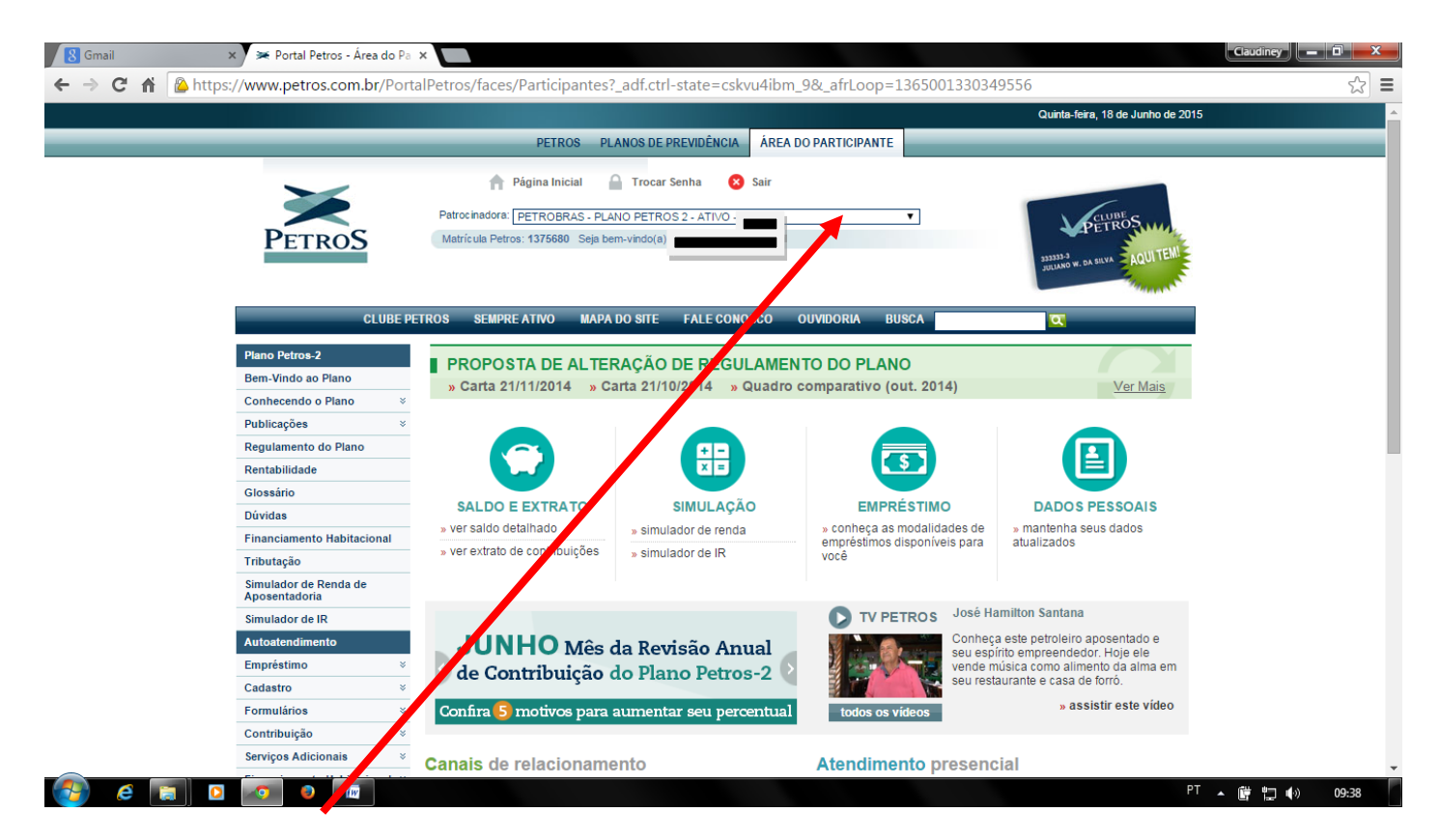

Na parte superior, selecionar Petrobras – Plano Petros 2 Ativo xxxxxxxxxx

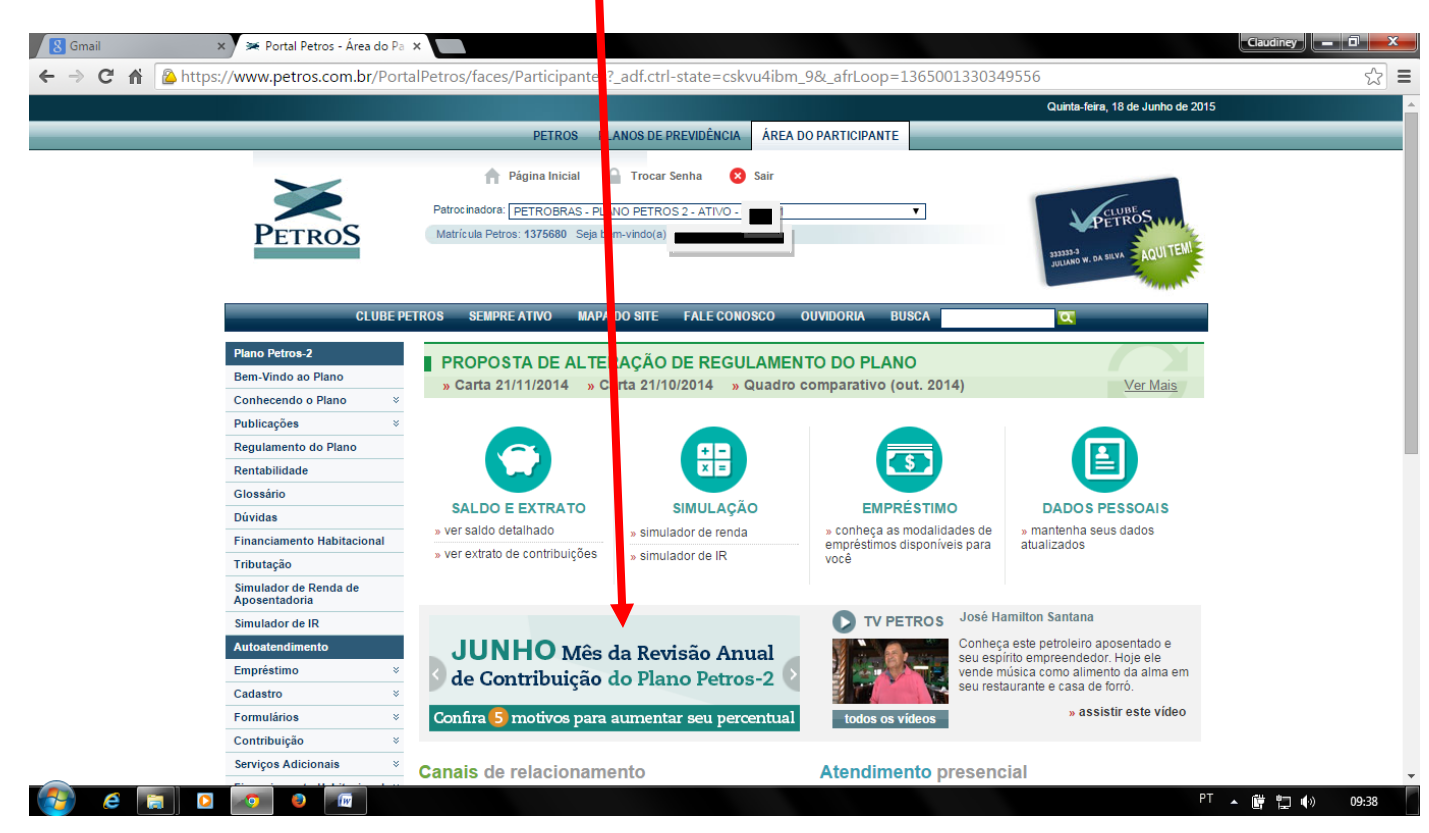

No centro da tela aprece o quadro escrito JUNHO Mês da revisão Anual de Contribuição do Plano Petros 2

Nessa tela tem várias informações, selecione a opção SIMULAR/ALTERAR %

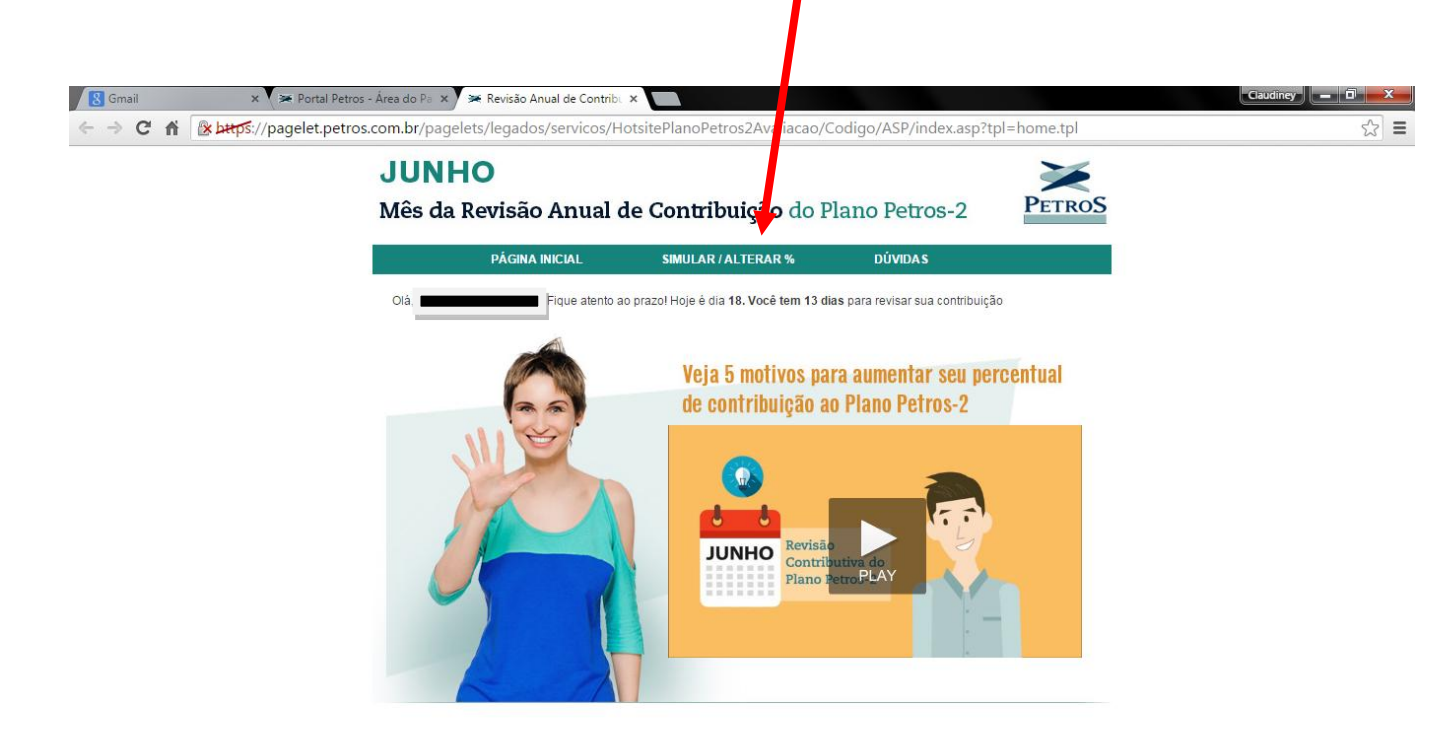

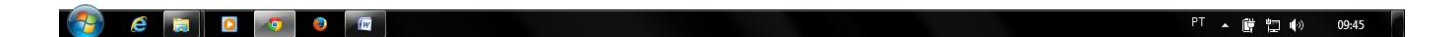

Será apresentado todas as informações fornecidas pela Petrobras e você quando da Inscrição no PP2

Um campo importante para quem fez a Repactuação no Plano Petros 1 e optou pelo BPO deve responder a pergunta "Postergar a aposentadoria ?". Para os participantes no PP1 a idade mínima para Complementação integral do plano é 55 anos se antecipar vai receber proporcional. O que ocorre é que a data de aposentadoria pelo INSS não coincide com os 55 anos que é a idade mínima para o PP1.

| A definição dos percentuais de contribuição<br>com um percentual de contribuição regular de                                                                                             | está indisponível<br>e 11%.                                                      | l, pois sua opção foi real                                                          | zada em 17/06/2015 às 20:00:39                                                                              |   |  |
|----------------------------------------------------------------------------------------------------|----------------------------------------------------------------------------------|-------------------------------------------------------------------------------------|----------------------------------------------------------------------------------------------------|---|--|
| Contribuição regular praticada até 30/06/2015                                                                                                    | 5: 10,00%                                                                        |                                                                                     |                                                                                                    |   |  |
| Saldo da conta em Março:                                                                                                    | 207.110,24                                                                       |                                                                                     |                                                                                                    |   |  |
| Nome:                                                                                                    | CLAUDINEY B                                                                      | BATISTA                                                                             | 535.792.599.2                                                                                               |   |  |
| Data de Nascimento:                                                                                                    | 28/11/1964                                                                       | Idade TT T                                                                          | ASCULINO                                                                                                    |   |  |
| Patrocinadora:                                                                                                    | PETROBRAS                                                                        |                                                                                     | uncuna: p                                                                                                   |   |  |
| Data de Admissão:                                                                                                    | 02/05/1989                                                                       |                                                                                     |                                                                                                    |   |  |
| TVP na Inscrição (Dez/2010):                                                                                                    | 359                                                                              | N° de meses: equive                                                                 | nte a 29 anos e 11 meses                                                                                    |   |  |
| TVP na Avaliação (Mar/2015):                                                                                                    | 410                                                                              | N° derale                                                                           | nte a 34 anos e 2 meses                                                                                     |   |  |
| Salário: 😨                                                                                                    | 18.647,99                                                                        |                                                                                     |                                                                                                    |   |  |
| Trabalho exercido em condições especiais?                                                                                                    | NAO                                                                              |                                                                                     |                                                                                                    |   |  |
| Lembramos que a idade é um dos fatores que<br>apresentamos sua idade minima de aposenta<br>Caso queira uma estimativa do benefício de aj<br>campo "Postergar aposentadoria" e escolha q | mais influencia o<br>doria calculta a de<br>posecadoria com<br>ua do deseja se a | valor do<br>e acordo<br>i idade superior à apresent<br>aposentar.                   | er no Plano Petros-2. Abaixo<br>o do Plano Petros-2.<br>ada, marque a opção "Sim" no                        |   |  |
| Idade de aposentadoria mínima calçula a                                                                                                    | 51 anos e 1 m                                                                    | ês                                                                                  |                                                                                                    |   |  |
| Postergar aposentadoria?                                                                                                    | 🔍 Sim 🖲 Nå                                                                       | ão                                                                                  |                                                                                                    |   |  |
|                                                                                                    | ACESSAR O S                                                                      | IMULADOR                                                                            |                                                                                                    |   |  |
| O presente simulador tem caráter preliminar e v<br>programada para os participantes do Plano Pe<br>caracterizam como valores definitivos e não pro<br>regulamento do Plano Petros-2.    | visa, exclusivame<br>etros-2. Os result<br>duzem quaisquer                       | nte, estimar o valor do b<br>tados simulados obtidos<br>r direitos, os quais decorr | enefício de renda de aposentadoria<br>por meio desta ferramenta não se<br>em exclusivamente da aplicação de | - |  |

| 8 Gmail × 🐱 Portal Petros - Área o    | o Pa 🗙 🗯 Revisão Anual de Contribu 🗙                                                                                                    |                                                                              |                                                                                                    |                                                                                                    | Claudiney             |           |
|---------------------------------------|----------------------------------------------------------------------------------------------------|------------------------------------------------------------------------------|----------------------------------------------------------------------------------------------------|----------------------------------------------------------------------------------------------------|-----------------------|-----------|
| ← → C ⋒ 🕼 https://pagelet.petros.com. | or/pagelets/legados/servicos/Hotsite                                                                                                    | ePlanoPetros2Avalia                                                          | cad Codigo/ASP/ind                                                                                                    | dex.asp?tpl=chamada_si                                                                               | mulador_avaliacao.tpl | ☆ =       |
|                                       | Antes de definir o percentual da sua contribu<br>projetar o seu beneficio de aposentadoria do<br>Caso tenha alguma dúvida, CLIQUE AQUI e                                                                                                    | iição regular que irá vigora<br>Plano Petros-2.<br>veja o passo-a-passo de c | r d julho/2015 a junho/2<br>:o io utilizar o simulador.                                                                                                    | 1016, faça simulações para                                                                           |                       | -         |
|                                       | Dados do Participante     Depe       A definição dos percentuais de contribuição<br>com um percentual de contribuição regular<br>Contribuição regular praticada até 30/06/20<br>Saldo da conta em Março:                                                                                                    | ndentes Histó<br>io está indisponível, pois<br>de 11%.<br>115: 10,00%        | r bo Financeiro I<br>sua opção foi realizada                                                                                                    | Histórico de Opções<br>1 em 17/06/2015 às 20:00:39                                                   |                       |           |
|                                       | Nome:                                                                                                    |                                                                              | CPF:                                                                                                    | MASCHUNO                                                                                             |                       |           |
|                                       | Patrocinadora:                                                                                                    | PETROBRAS                                                                    | Matríci                                                                                                    |                                                                                                    |                       |           |
|                                       | Data de Admissão:                                                                                                    |                                                                              |                                                                                                    |                                                                                                    |                       |           |
|                                       | TVP na Inscrição (Dez/2010):<br>TVP n<br>Salár<br>Traba<br>Lembramos que a idade é um dos fatores q<br>apresentamos sua idade mínima de aposen<br>Caso queira uma estimativa do beneficio de<br>campo "Postergar aposentadoria" e escolha<br>Idade de aposentadoria mínima calculada:<br>Postergar aposentadoria? | 359  N                                                                       | de meses: equivalente a<br>tou pelo BPO.<br>lata de elegibilidade do E<br>Não<br>do benefício a receber no<br>do com o regulamento do<br>superior à apresentada,<br>tar. | a 29 anos e 11 meses<br>aPO?<br>Plano Petros-2. Abaixo<br>Plano Petros-2.<br>marque a opção "Sim" no |                       |           |
|                                       |                                                                                                    | ACESSAR O SIMUL                                                              | ADOR                                                                                                    |                                                                                                    |                       |           |
| 🚱 é 🥫 🖸 🗖 🖉                           |                                                                                                    |                                                                              |                                                                                                    |                                                                                                    | <br>PT ▲ @ 12         | (•) 10:16 |

Ao "Clicar" em "ACESSAR O SIMULADOR", aparecerá a pergunta "Deseja postergar seu benefício do PP-2?"

Ao selecionar o SIM aparecerá a opção de confirmar ou não

| A definição dos percenta 's de contribui<br>com um percentual de com suição regula<br>Contribuição regular praticada nté 30/06/2<br>Saldo da conta em Marco: | ção está indisponível, pois sua opção<br>ar de 11%.<br>2015: 10,00%                                                                                                    | foi realizada em 17/06/2015 às 20:00:39                                                                                          |  |
|----------------------------------------------------------------------------------------------------|----------------------------------------------------------------------------------------------------|----------------------------------------------------------------------------------------------------|--|
| Nome:                                                                                                    | CLAUDINEY BATISTA                                                                                                    | CPF:                                                                                                    |  |
| Data de Nascimento:                                                                                                    | Idade: 50                                                                                                    | Sexo: MASCULINO                                                                                                    |  |
| Patrocinadora:                                                                                                    | PETROBRAS                                                                                                    | Matrícula:                                                                                                    |  |
| Data Abaixo apres                                                                                                    | sentamos (s) espécie(s) possível(eis)                                                                                                    | de aposentadoria pelo BPO.                                                                                                    |  |
| TVP r<br>Salár<br>Traba<br>Lem<br>apre<br>Caso queira uma estimativa do beneficio o<br>campo "Postergar aposentadoria" e escoli                              | Beneficio     Data Provável de J       uição     01/12/2       ntado já está corrigido pelo IPCA até Mar       RMAR       de aposentadoria com idade superior à a a quando deseja se aposentar. | Aposentadoria Valor do BPO<br>D19<br>ço/2015.<br>CANCELAR<br>apresentada, marque a opção "Sim" no                                |  |
| Idade de aposentadoria mínima calculada                                                                                                    | a: 51 anos e 1 mês                                                                                                    |                                                                                                    |  |
| Postergar aposentadoria?                                                                                                    | ○ Sim ● Não                                                                                                    |                                                                                                    |  |
| O presente simulador tem caráter preliminar<br>programada para os participantes do Planc<br>caracterizam como valores definitivos e não                      | ACESSAR O SIMULADOR<br>r e visa, exclusivamente, estimar o val<br>o Petros-2. Os resultados simulados<br>produzem quaisquer direitos, os quais                                                  | or do benefício de renda de aposentadoria<br>obtidos por meio desta ferramenta não se<br>decorrem exclusivamente da aplicação do |  |

Após responder a pergunta aparecerá a tela com as informações e opções para contribuições regulares, facultativas ou mensal ou esporádicas.

| S Gmail × 🖉 Portal Petros - Á             | ea do Pa 🗙 🔀 Revisão Anual de Contribu 🗙                                                                                                    | Gaudiney – C                                                                                                    |       |
|-------------------------------------------|----------------------------------------------------------------------------------------------------|----------------------------------------------------------------------------------------------------|-------|
| ← → C ↑ 🖹 🕅 🕅 🔆 bttps://pagelet.petros.co | m.br/pagelets/legados/servicos/HotsitePl                                                                                                    | anoPetros2Avaliacao/Codigo/ASP/index.asp?tpl=chamada_simuador_avaliacao.tpl                                                                                                    | ☆ =   |
|                                           | Salário: 😨                                                                                                    |                                                                                                    | ^     |
|                                           | Trabalho exercido em condições especiais?                                                                                                    | NAO                                                                                                    |       |
|                                           | Lembramos que a idade é um dos fatores que m<br>apresentamos sua idade mínima de aposentado<br>Caso queira uma estimativa do benefício de apo                                              | ais influencia o valor do benefício a receber no Plano Petros-2. Abaixo<br>ría calculada de acordo com o regulamento do Plano Petros-2.<br>sentadoria com idade superior à apresentada. marque a oocão "Sim" n                  |       |
|                                           | campo "Postergar aposentadoria" e escolha qua                                                                                                    | indo deseja se aposentar.                                                                                                    |       |
|                                           | Idade de aposentadoria mínima calculada:                                                                                                    | 51 anos e 1 mês                                                                                                    |       |
|                                           | Postergar aposentadoria?                                                                                                    | ○ Sim <sup>®</sup> Não                                                                                                    |       |
|                                           | A<br>DADOS DE CONTRIBUIÇÕES                                                                                                    | CESSAR O SIMULADOR                                                                                                    |       |
|                                           | Informe os percentuais das suas contribuições reg                                                                                                    | ular (obrigatória), especial e facultativa (opcionais).                                                                                                    |       |
|                                           | Composição da Contribuiç<br>(sem desconto da taxa de ad       Idade     Básica (%)     +     Risco (%)     +       Mais de 50 anos     9,55051     +     0,00000     +                     | ão Regular<br>Iministração) Contribuições   Variável (%) Regular (%)<br>? Especial<br>(Até 5%) + Mensal (%)<br>? Facultativa<br>(?) Total de<br>Contribuições (%)   1,44949 11 ▼ + + 0 ▼ = 11                                   |       |
|                                           | Facultativa esporádica: R\$                                                                                                    | É portabilidade? 🔘 Sim 💿 Não                                                                                                    |       |
|                                           | (*) O valor mínimo da contribuição regular é apurado individu                                                                                                    | almente para cada participante e poderá variar a cada revisão contributiva anual.                                                                                                    |       |
|                                           |                                                                                                    | SIMULAR                                                                                                    | - 1   |
|                                           | O presente simulador tem caráter preliminar e vis<br>programada para os participantes do Plano Petr<br>caracterizam como valores definitivos e não produ<br>regulamento do Plano Petros-2. | a, exclusivamente, estimar o valor do benefício de renda de aposentadoria<br>os-2. Os resultados simulados obtidos por meio desta ferramenta não se<br>zem quaisquer direitos, os quais decorrem exclusivamente da aplicação do |       |
| 🚱 e 📻 D 💽 🛛                               |                                                                                                    | マ<br>PT ▲ 隆 賞 (v) :                                                                                                    | 10:29 |

A opção dos 5% deve ser colocada no campo Facultativa Mensal (%)

Após fazer a opção "SIMULAR" os valores oseridos, tanto para a opção Regular(Não é automática com a idade) e Facultativa Mensal ou Facultativa Esporádica.

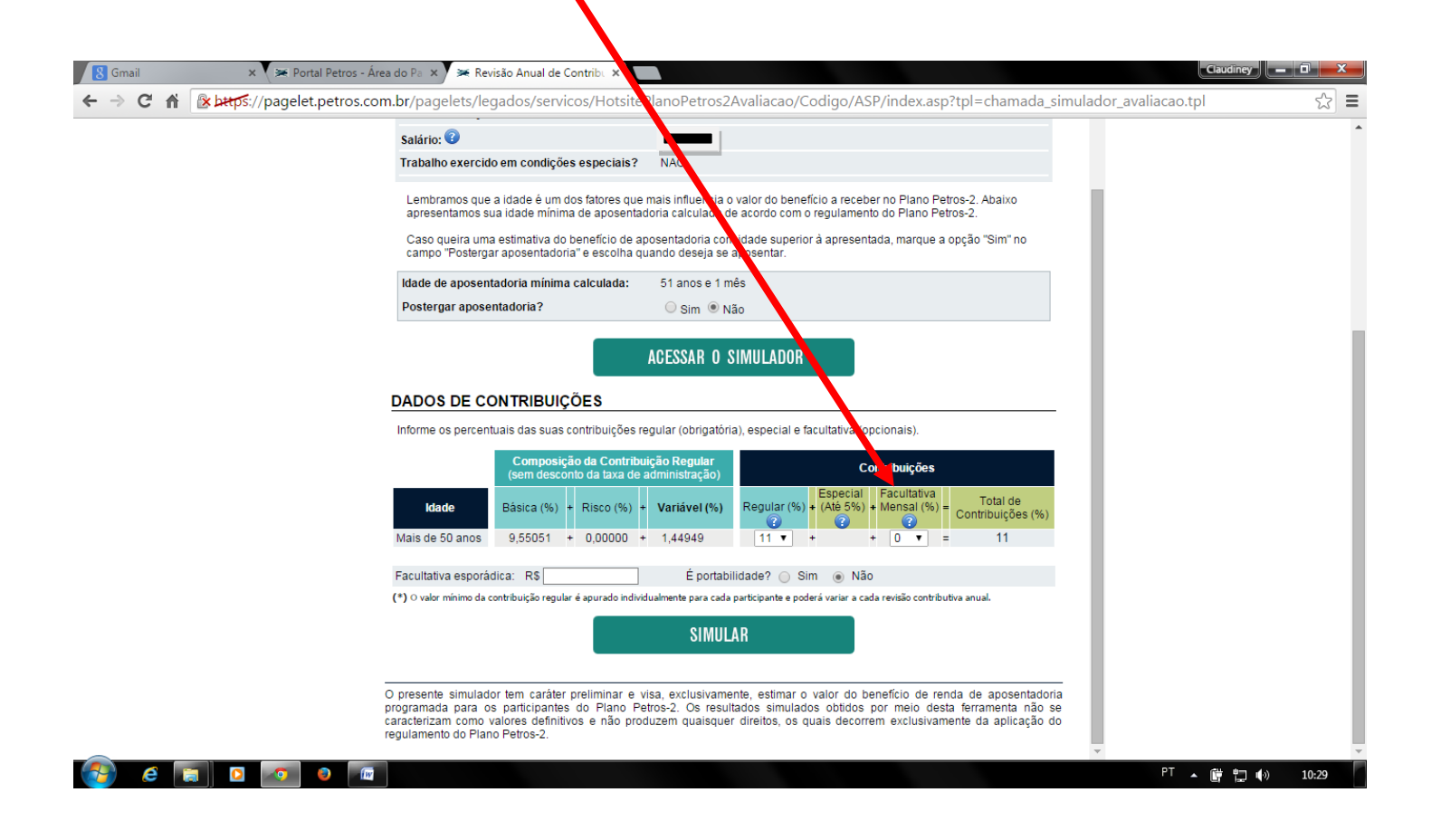

Aparecerá uma tela com a informação resumida dos valores.

| 🗴 Gmail 🛛 🗙 Portal Petro        | os - Área do Pa 🗙 🔀 Revisão Anual de Contril           | bi 🗙                                           |                                                 |                              | laudiney 🗕 🖬 💌 |
|---------------------------------|--------------------------------------------------------|------------------------------------------------|-------------------------------------------------|------------------------------|----------------|
| ← → C ⋒ 🕜 bttps://pagelet.petro | os.com.br/pagelets/legados/servicos/                   | HotsitePlanoPetros2Avaliacao                   | /Codigo/ASP/index.asp?tpl=cha                   | mada_simulador_avaliacao.tpl | ☆ =            |
|                                 | JUNHO                                                  |                                                |                                                 | ~                            | ŕ              |
|                                 | Mâs de Derrisão Anuel.                                 | de Contribuição de I                           | lana Datura 2 Pi                                | TROS                         |                |
|                                 | Mes da Revisão Anual (                                 | de Contribuição do F                           | fano Petros-2                                   |                              |                |
|                                 | PÁGINA INICIAL                                         | SIMULAR / ALTERAR %                            | DÚVIDAS                                         |                              |                |
|                                 | Simular / Alterar %                                    | de contribuição                                |                                                 |                              |                |
|                                 | Facultativa esporádica: R\$                            | É portabilidade?                               | Sim 💿 Não                                       |                              |                |
|                                 | (*) O valor mínimo da contribuição regular é apu       | irado individualmente para cada participante e | oderá variar a cada revisão contributiva anual. |                              |                |
|                                 |                                                        | SIMULAR                                        |                                                 |                              |                |
|                                 |                                                        |                                                |                                                 |                              |                |
|                                 |                                                        |                                                |                                                 |                              |                |
|                                 | RESULIADO DA SIMULAÇA                                  | 0                                              |                                                 | _                            |                |
|                                 | Plano Petros 2                                         |                                                |                                                 |                              |                |
|                                 | Idade no início do recebimento da apos                 | entadoria:                                     | 55 anos e                                       | 2 meses                      |                |
|                                 | Data de recebimento do Beneficio:<br>Benefício Mensal: |                                                |                                                 | Jan/2020                     |                |
|                                 | Beneficio mensal.                                      |                                                |                                                 |                              |                |
|                                 |                                                        |                                                |                                                 |                              |                |
|                                 |                                                        | ALTERAR PARA RESULTADO DET                     | ALHADO                                          |                              |                |
|                                 |                                                        |                                                |                                                 |                              |                |
|                                 |                                                        |                                                |                                                 |                              |                |
|                                 | RESUMO DO CÁLCULO DO                                   | BENEFÍCIO                                      |                                                 |                              |                |
|                                 |                                                        |                                                |                                                 |                              |                |
| 🚱 e 📄 🛛 💿 🧕                     | (IV)                                                   |                                                | · · ·                                           | РТ • (                       | 曹 口 🕪 10:42    |

Nesta tela tem várias opções, as duas principais são uma de visualização para "ALTERAR PARA RESULTADO DETALHADO" e Confirmar sua opção de alteração de valores de contribuição. Ao efetuar a confirmação, não será permitida a revisão de valores.

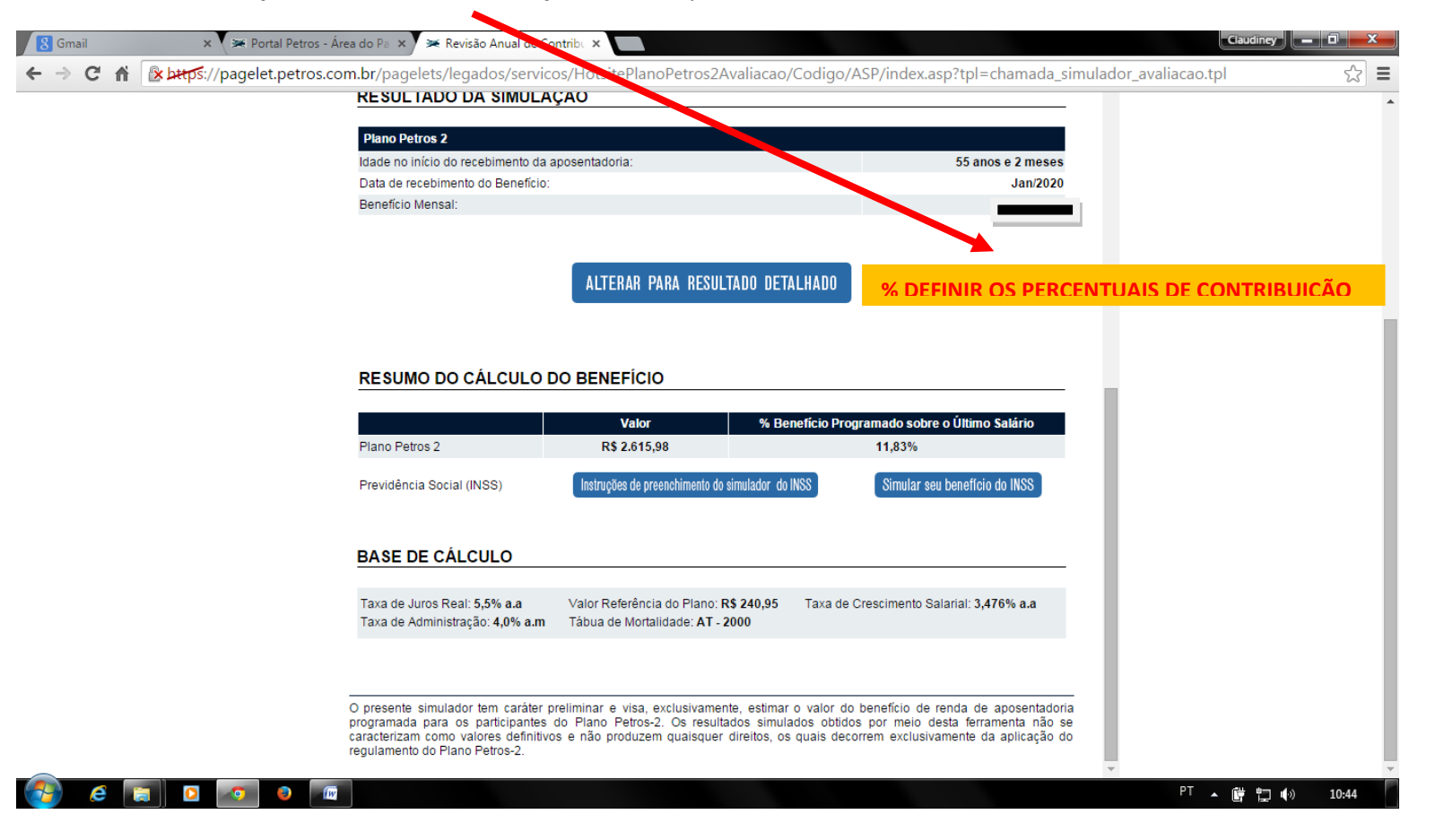

Após o processo de opção pela contribuição dos 5%, preencher o formulário em duas vias e protocolar em um posto avançado da Petros/Compartilhados ou enviar a Petros com AR e retorno da sua via protocolada para no futuro anexar ao processo de ajuizamento para a aposentadoria especial.